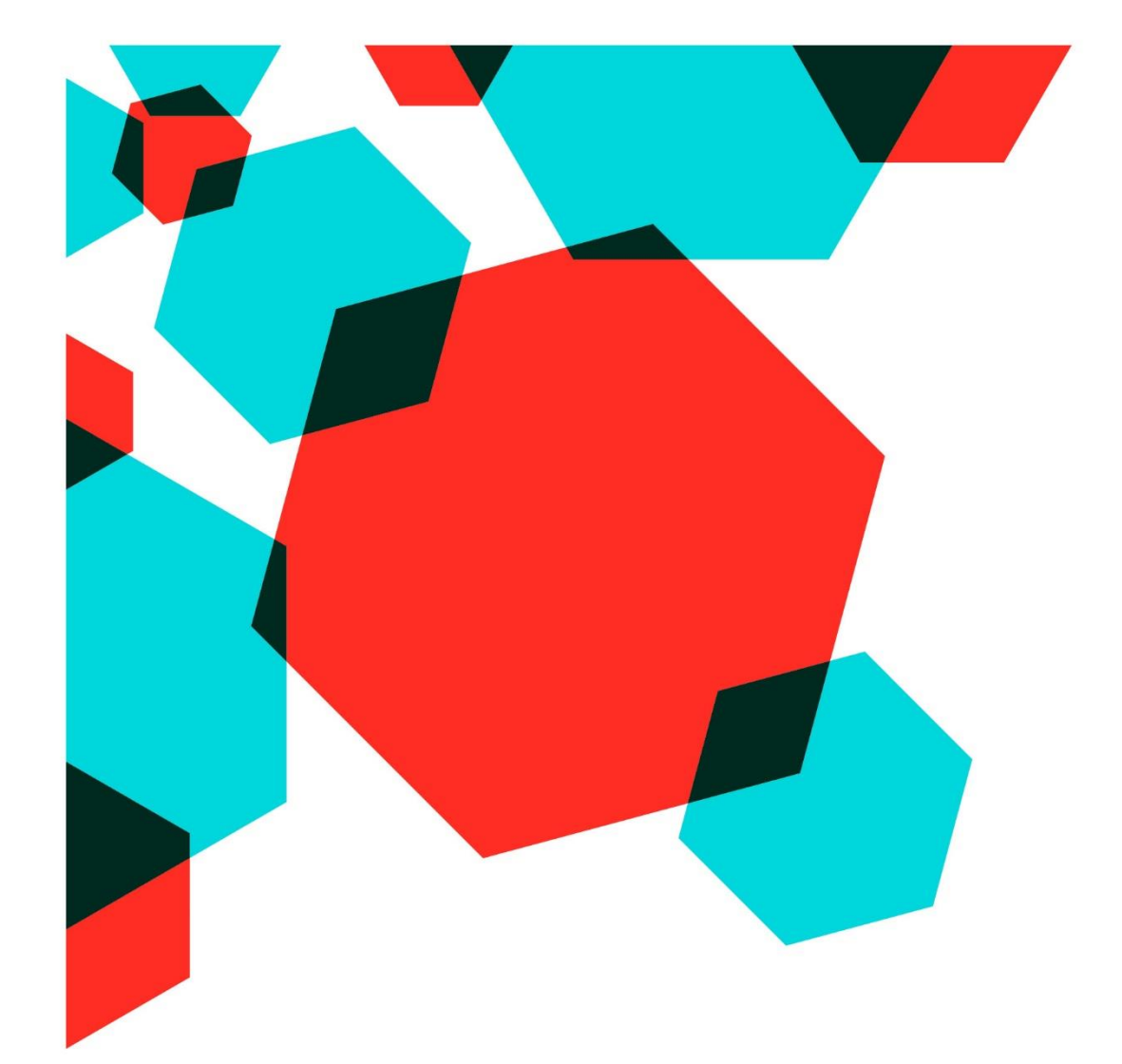

# DEMANDE D'ACCES AU PORTAIL DES SERVICES EN LIGNE

# **GUIDE UTILISATEUR**

V3.0

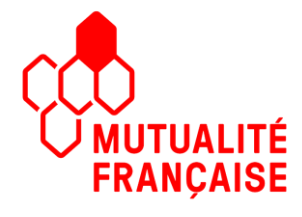

## Table des matières

| 1 | INTE | RODUCTION                                                          | 3 |
|---|------|--------------------------------------------------------------------|---|
| 2 | DEN  | /ANDE D'ACCES AU PORTAIL SEL                                       | 4 |
|   | 2.1  | URL D'ACCES AU PORTAIL SEL                                         | 4 |
|   | 2.2  | DEMANDE D'ACCES AU PORTAIL SEL                                     | 4 |
|   | 2.3  | REMPLIR LES CHAMPS DU FORMULAIRE EN RESPECTANT LES RECOMMANDATIONS | 5 |
|   | 2.4  | TRAITEMENT DE VOTRE DEMANDE                                        | 6 |
|   |      |                                                                    |   |

|        | DSIS – PORT | AIL DES SERVICES EN LIGNE               |
|--------|-------------|-----------------------------------------|
|        | Objet       | Guide de demande d'accès au portail SEL |
| UALITÉ | Version     | 3.0                                     |
| IÇAISE | Date        | 11 avril 2022                           |

#### **1 INTRODUCTION**

Le portail des Services En Ligne (SEL), vous permet selon votre profil d'accéder à un ou plusieurs services mis à votre disposition par la Mutualité Française.

Pour cela, il vous faut demander un accès au portail (créer un compte utilisateur).

Ce document décrit le processus de création d'un compte utilisateur :

- Etape 1 : Demande d'accès au portail SEL
- Etape 2 : Activation du compte utilisateur

#### \* Services

Les services actuellement mis à votre disposition sur le portail SEL, sont les suivants :

- Services de conventionnement :
  - CHO Conventionnement Hospitalier Mutualiste
  - ADEN Conventionnement Dentaire
  - SCUR Conventionnement des PS par les UR
  - SEC Accès aux fichiers des PS conventionnés (téléchargement)
- Services de préventions :
  - JRP Journée de Repérage de Prévention
  - o PRESTO Petit Resto Santé
- Services de collecte des données SSAM :
  - SSAM Annuaire des SSAM
  - PENF Petite Enfance

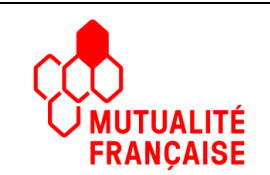

### 2 DEMANDE D'ACCES AU PORTAIL SEL

#### 2.1 URL d'accès au portail SEL

Pour se rendre sur la page de connexion du portail SEL, taper dans votre navigateur, l'url suivante :

#### https://sel.mutualite.fr

#### 2.2 Demande d'accès au portail SEL

Pour accéder au portail SEL, l'utilisateur doit faire une demande d'accès en ligne.

| ADEN SEC SCUR                           | Accès aux Services en Ligne Mutualité Française |
|-----------------------------------------|-------------------------------------------------|
|                                         | Identifiant                                     |
|                                         | Saisir votre identifiant de connexion <b>†</b>  |
|                                         | Mot de passe 📀                                  |
|                                         | Saisir votre mot de passe 🌢                     |
|                                         | Demande d'accès Mot de passe oublié ?           |
|                                         | Connexion                                       |
| Guide de création d'un accès au portail | Champa obligatoires                             |
|                                         |                                                 |
|                                         |                                                 |
|                                         |                                                 |

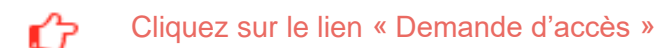

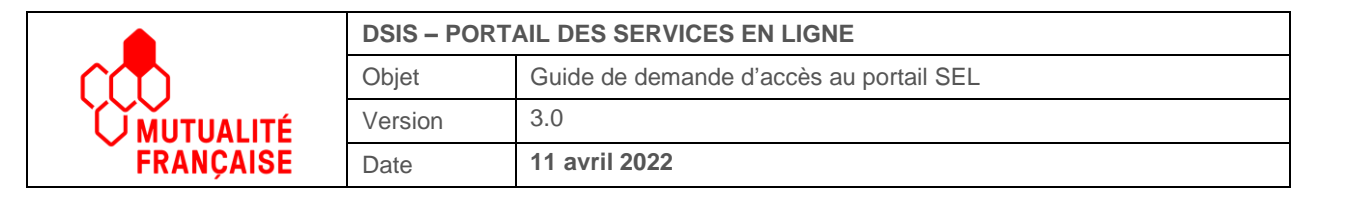

# 2.3 Remplir les champs du formulaire en respectant les recommandations

Sélectionner un service dans la liste déroulante, puis valider votre choix :

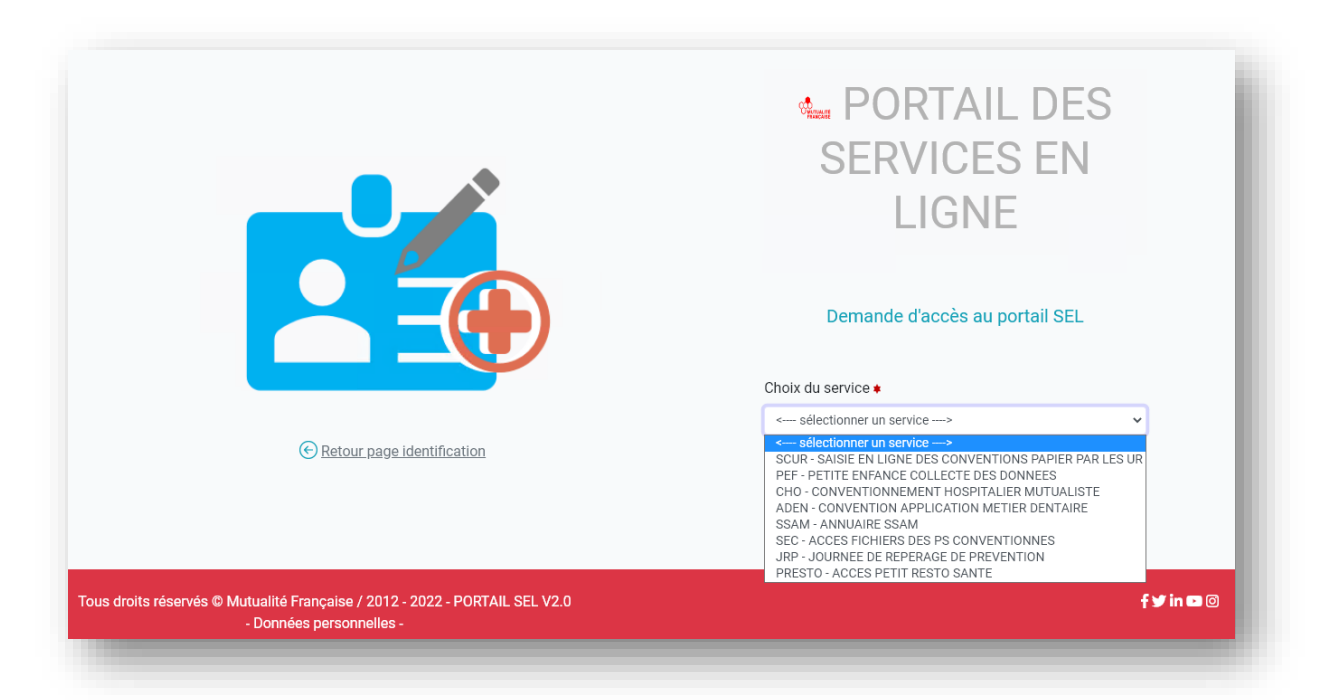

#### Complétez les champs du formulaire, puis valider votre demande d'accès :

|                            | Demande d                                       | acès au portail SEL           |
|----------------------------|-------------------------------------------------|-------------------------------|
|                            | X Le champi                                     | dentifiant est obligatoire If |
|                            | Choix du service .                              |                               |
|                            | SSAM - ANNUAIRE SSAM                            | ~                             |
|                            | dillactionner un service dans la liste          |                               |
|                            | Identifiant                                     | Mot de passe •                |
|                            |                                                 | ×                             |
|                            | 5 caractères minimum.                           | 10 caractéres minimum         |
|                            | Nom •                                           | Prénom •                      |
|                            |                                                 |                               |
|                            | Kotre nom                                       | Votre prénom                  |
|                            | Adresse mail •                                  | Téléphone •                   |
|                            |                                                 |                               |
|                            | Adresse mail velide.                            | 10 caractéres numériques.     |
|                            | Votre profil •                                  |                               |
|                            | - Sélectionnez -                                | *                             |
|                            | Sélectionner votre profil dans la liste.        |                               |
|                            | Siren •                                         |                               |
|                            |                                                 |                               |
| Retour page identification | Oblgatoire al profil "GROUPEMENT".              |                               |
|                            | SIPALOD •                                       |                               |
|                            |                                                 |                               |
|                            | Code de vérification (captoha), salain le code. |                               |
|                            | Valider n                                       | na demande d'accès            |
|                            |                                                 | Dance introlenes              |
|                            |                                                 |                               |
|                            |                                                 |                               |
| PORTAL SEL V2.0            |                                                 |                               |

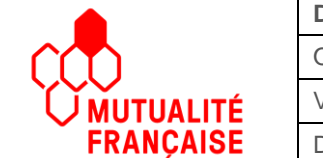

| DSIS – PORTAIL DES SERVICES EN LIGNE |                                         |
|--------------------------------------|-----------------------------------------|
| Objet                                | Guide de demande d'accès au portail SEL |
| Version                              | 3.0                                     |
| Date                                 | 11 avril 2022                           |

A l'issu de votre validation, un message vous informe de la bonne prise en compte de votre demande d'accès au portail SEL :

Votre demande d'accès a bien été enregistrée. Elle est en attente de validation.

#### 2.4 Traitement de votre demande

Votre demande a été transmise au gestionnaire des habilitations. Dans tous les cas, un mail vous sera envoyé à l'adresse que vous avez renseignée lors de la demande d'accès, vous indiquant, soit que :

|                                                | MUTUALITÉ                                                       |
|------------------------------------------------|-----------------------------------------------------------------|
|                                                | FRANÇAISE                                                       |
| DEMANDE D'ACCE                                 | S - ACCEPTEE                                                    |
| Bonjour,                                       |                                                                 |
| Votre demande d'accè<br>Française, a été accep | ès ADEN au portail des Services En Ligne de la Mutualit<br>tée. |
| Afin d'activer votre co                        | mpte, veuillez cliquer sur le lien ci-dessous :                 |
|                                                | Cliquez ici pour activer votre compte                           |
| Bien cordialement.                             |                                                                 |
| Fédération nationale de                        | la Mutualité Française (FNMF)                                   |
| 255 rue de Vaugirard 750                       | 115 Paris                                                       |

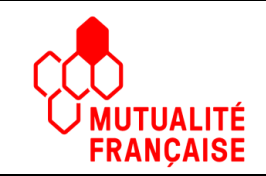

| DSIS – PORTAIL DES SERVICES EN LIGNE |                                         |
|--------------------------------------|-----------------------------------------|
| Objet                                | Guide de demande d'accès au portail SEL |
| Version                              | 3.0                                     |
| Date                                 | 11 avril 2022                           |

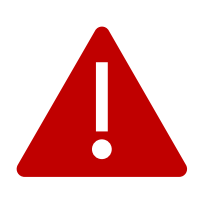

# Votre compte utilisateur a été créé, afin de l'activer, vous devez obligatoirement cliquez sur le lien :

Cliquez ici pour activer votre compte

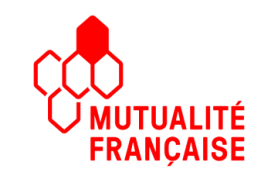

**رلل** 

|                                          | MUTUALITÉ<br>FRANÇAISE                                                 |
|------------------------------------------|------------------------------------------------------------------------|
| DEMANDE D                                | ACCES - REFUSEE                                                        |
| Bonjour,                                 |                                                                        |
| Votre demande<br>Française, a été        | d'accès ADEN au portail des Services En Ligne de la Mutualité refusée. |
| Motif du refus :                         |                                                                        |
|                                          | Motif du refus                                                         |
| Bien cordialeme                          | ent.                                                                   |
| Fédération natior                        | nale de la Mutualité Française (FNMF)                                  |
| 255 rue de Vaugir<br>Tel : 01 40 43 30 3 | ard 75015 Paris<br>10                                                  |
|                                          |                                                                        |

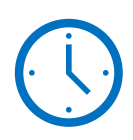

Si vous ne recevez pas de mail, dans les jours qui suivent, vérifier votre répertoire « Courrier indésirable »